## パスワードの設定期限が切れてしまった場合の対応

## バスワードの設定画面はこちら

バスワードの設定は2025年3月28日 17時04分33秒 JSTまでに行ってください。

## 「サプライヤポータルサイト入口」からログイン画面へ遷移ください <u>https://www.aist.go.jp/aist j/procure/supplier.html</u>

- ②「パスワードをお忘れですか」をクリックください
- ③ ユーザー名(メールアドレス)を入力ください
- ④ パスワードリセットメールが再送されますので、受信したメールから、パスワード設定を実施ください

| 1 |                                                    |                                                                                                    |                                                                                                    |
|---|----------------------------------------------------|----------------------------------------------------------------------------------------------------|----------------------------------------------------------------------------------------------------|
|   | ORACLE Cloud                                       |                                                                                                    | <b>ORACLE</b> Cloud                                                                                                    |
|   |                                                    |                                                                                                    | *****                                                                                                    |
|   | アイデンティティ・ドメイン ⓪<br>fiacoci_prd_iam_domain_supplier |                                                                                                    | アイデンティティ・ドメイン①<br>fiacoci_prd_iam_domain_supplier                                                                                 |
|   | パスワードを忘れた場合はこちら                                    |                                                                                                    |                                                                                                    |
|   | パスワードに問題がありますか。ここでリセットしてください。                      |                                                                                                    |                                                                                                    |
|   | コーザー名は何ですか                                         |                                                                                                    | パスワード・リセット通知送信済                                                                                                    |
| l | ***************************************            |                                                                                                    | ユーザー名****************に関連付けられたリカバリ電子                                                                                               |
| l |                                                    |                                                                                                    | メール・アドレスにバスリード・リゼット通知が送信されます。パ<br>スワード・リゼットの電子メールを受信していない場合は、スパ                                                                   |
|   | 次                                                  |                                                                                                    | ム・フォルダを確認するか、システム管理者に連絡してください。<br>10分後に再試行することも可能です。                                                                              |
| l | Hn VH                                              |                                                                                                    | サインインに戻る                                                                                                    |
|   | 取消                                                 |                                                                                                    | サインインに戻る                                                                                                    |
|   |                                                    | CCRACLE Cloud<br>fiacoci アイデンティティ・ドメイン・① fiacoci_prd_iam_domain_supplier パスワードを忘れた場合はこちら パスワードに問題がありますか。ここでリセットしてください。 ユーザー名は何ですか。 水 水 取消 | CCRACLE Cloud facoi アイデンティティ・ドメインの facoci_prd_iam_domain_supplier パスワードを忘れた場合はこちら パスワードに問題がありますか。ここでリセットしてください。 ユーザー名は何ですか。 パ パ パ |

## この時刻を過ぎると、パスワードの設定ができなくなりますので、以下①~④の対応をお願いいたします。